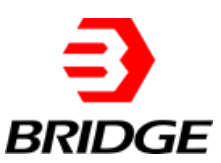

# LD option

Connect the input and output sides of the AC source to the grid so that the input/output voltage is within the operating voltage range of the power supply. Change the parameters value, read and record the output current measurement value and oscilloscope waveform on the power analyzer and power supply.

The AC load function consists of CC&CP rectification mode, CC&CP lead/lag mode, and CR mode. Set parameters such as CC/CP mode, CF value and phase angle on the panel(the phase angle setting range is 90°~-90°; the CF parameter setting range is 1.414~3), record the oscilloscope waveform.

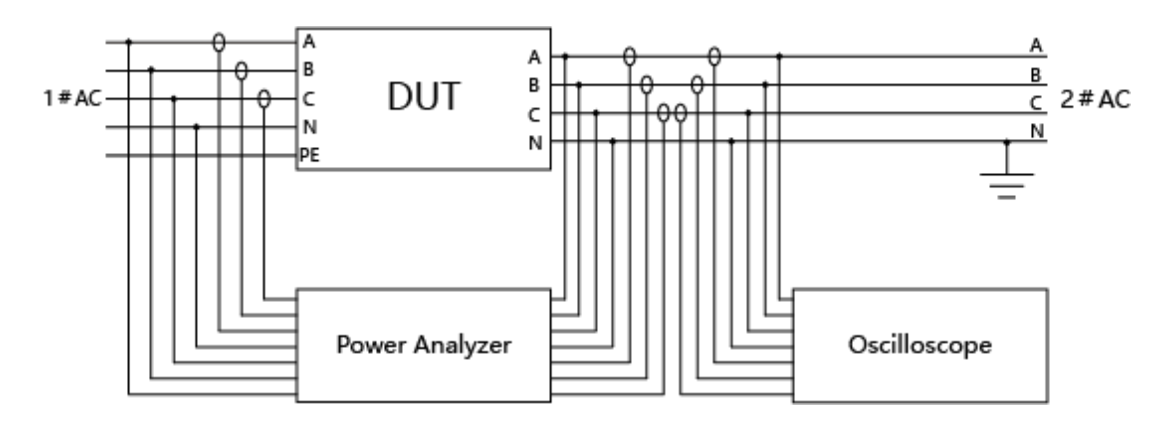

Schematic diagram of test system connection

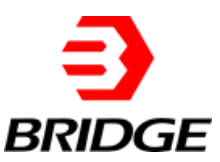

## 1 CC Mode

Set the power supply to work in CC mode, the rated current value of the harmonic current generated is 25A, and the 2 ~ 40 harmonics are emitted in sequence. One type of harmonic is emitted each time, and the actual harmonic current emitted is read with the power analyzer and recorded in the table In 1, observe the oscilloscope waveform.

#### Steps:

1. Set the CC output mode (Figure 1-②) → set the current rating to 25A/50Hz (Figure 1-①) → select Harmonic Settings → check Coupling and Harm Select (Figure 1-③) → click  $\boxed{A\_THD 0.0}$ . After setting the harmonic order components, click Settings (Figure 2).

2. Turn on the power  $\rightarrow$  click APPLY  $\rightarrow$  click POWER ON (start)  $\rightarrow$  click OUTPUT ON (start)  $\rightarrow$  click OUTPUT SWITCH (start).

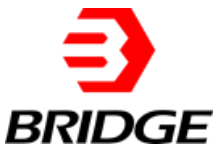

| Bi ESA<br>File Hardware Limits So                    | equence Measuremen                                        | ts Wave Fault                                                                             |                                      |                      | - 🗆 X         |
|------------------------------------------------------|-----------------------------------------------------------|-------------------------------------------------------------------------------------------|--------------------------------------|----------------------|---------------|
|                                                      |                                                           | Sequence                                                                                  |                                      |                      | Connected     |
| IA1[A]         IA2[A]           0.00         0.00    | IA3[A] UA1[<br>0.00 0.0                                   | V] UA2[V] L<br>0.0                                                                        | JA3[V] P[kW]<br>0.0 0.00             | Q[kvar]<br>0.00      | Fault         |
| 1 L1                                                 | L2                                                        | L3                                                                                        | Conditional                          | NO.1                 | Output 2      |
| Irms[A] 25.00 ↓<br>Angle[deg] 0.0 ↓<br>f[Hz] 50.00 ↓ | Irms[A] 25.00<br>Angle[deg] 0.0<br>Dwell T[ms] 100.0<br>♠ | Irms[A]         25.00           Angle[deg]         0.0           Ramp T[ms]         100.0 | Unselect<br>0.0                      | Keyboard<br>Select 🖓 |               |
| L1                                                   | L2                                                        | L3                                                                                        | Conditional                          | NO.2                 |               |
| Irms[A] 220.00 +<br>Angle[deg] 0.0 +                 | Irms[A] 220.00 +<br>Angle[deg] 0.0 +                      | Irms[A] 220.00<br>Angle[deg] 0.0                                                          | Unselect V<br>0.0                    | Keyboard             |               |
| f[Hz] 50.00 🔹                                        | Dwell T[ms] 100.0                                         | Ramp T[ms] 100.0                                                                          | On/Off                               | Select               | Apply         |
| L1                                                   | L2                                                        | L3                                                                                        | Conditional                          | NO.3                 |               |
| Irms[A] 220.00 ÷<br>Angle[deg] 0.0 ÷                 | Irms[A] 220.00 +<br>Angle[deg] 0.0 +                      | Irms[A] 220.00 4                                                                          | Unselect V<br>0.0                    | Keyboard             | Power On      |
| f[Hz] 50.00 🜩                                        | Dwell T[ms] 100.0                                         | Ramp T[ms] 100.0                                                                          | On/Off                               | Select v             | Output On     |
| Harmonic Settings CF                                 | Settings 3                                                |                                                                                           |                                      |                      |               |
| <b>BTHD</b> 30.0 +                                   |                                                           | ter Harm                                                                                  | Idc Offset_L1[A]<br>Idc Offset_L2[A] | 0.00 ×               | Output Switch |
| CTHD 30.0 + H                                        | larm Select                                               | Select                                                                                    | Idc Offset_L3[A]                     | 0.00                 |               |

Figure 1

| <b>Bri</b> Harmonic Settings                                                   |                                                                                |                                                                                | ×                                                                              |
|--------------------------------------------------------------------------------|--------------------------------------------------------------------------------|--------------------------------------------------------------------------------|--------------------------------------------------------------------------------|
| 2 Angle[°] 2 Harmonic[%]<br>0.0 ♀ ■ 30.0 ♀ ■                                   | 12Angle[°]         12Harmonic[%]           0.0         ↓                       | 22Angle[°] 22Harmonic[%]<br>0.0                                                | 32Angle[°]         32Harmonic[%]           0.0         ↓                       |
| 3 Angle[°] 3 Harmonic[%]<br>0.0 ♀ 0.0 ♀                                        | 13Angle[°]         13Harmonic[%]           0.0         ↓         0.0         ↓ | 23Angle[°]         23Harmonic[%]           0.0         ▼         0.0         ▼ | 33Angle[°] 33Harmonic[%]<br>0.0 ★ 0.0 ★                                        |
| 4 Angle[°]         4 Harmonic[%]           0.0         ♀                       | 14Angle[°]         14Harmonic[%]           0.0         €                       | 24Angle[°]         24Harmonic[%]           0.0         ↓                       | 34Angle[°]         34Harmonic[%]           0.0         ♥                       |
| 5 Angle[°]         5 Harmonic[%]           0.0         •                       | 15Angle[°]         15Harmonic[%]           0.0         •                       | 25Angle[°]         25Harmonic[%]           0.0         ★         0.0         ★ | 35Angle[°]         35Harmonic[%]           0.0         ▼                       |
| 6 Angle[°] 6 Harmonic[%]<br>0.0 € 0.0 €                                        | 16Angle[°]         16Harmonic[%]           0.0         €                       | 26Angle[°]         26Harmonic[%]           0.0         ▼         0.0         ▼ | 36Angle[°]         36Harmonic[%]           0.0         ↓                       |
| 7 Angle[°] 7 Harmonic[%]<br>0.0 ♀ 0.0 ♀                                        | 17Angle[°]         17Harmonic[%]           0.0         ↓                       | 27Angle[°] 27Harmonic[%]<br>0.0 ★ 0.0 ★                                        | 37Angle[°] 37Harmonic[%]<br>0.0                                                |
| 8 Angle[°] 8 Harmonic[%]<br>0.0 ♀ 0.0 ♀                                        | 18Angle[°]         18Harmonic[%]           0.0         ↓         0.0         ↓ | 28Angle[°]         28Harmonic[%]           0.0         ▼         0.0         ▼ | 38Angle[°]         38Harmonic[%]           0.0         ▼         0.0         ▼ |
| 9 Angle[°] 9 Harmonic[%]<br>0.0 ♀ 0.0 ♀                                        | 19Angle[°]         19Harmonic[%]           0.0         ♀         0.0         ♀ | 29Angle[°]         29Harmonic[%]           0.0         ↓         0.0         ↓ | 39Angle[°]         39Harmonic[%]           0.0         ♥         0.0         ♥ |
| 10Angle[°]         10Harmonic[%]           0.0         ♀         0.0         ♀ | 20Angle[°] 20Harmonic[%]<br>0.0 ♀ 0.0 ♀                                        | 30Angle[°]         30Harmonic[%]           0.0         ▼         0.0         ▼ | 40Angle[°] 40Harmonic[%]<br>0.0 ♥ 0.0 ♥                                        |
| 11Angle[°]         11Harmonic[%]           0.0         ↓         0.0         ↓ | 21Angle[°]         21Harmonic[%]           0.0         ▼                       | 31Angle[°]         31Harmonic[%]           0.0         ▼                       | Settings Cancel Clear                                                          |
|                                                                                |                                                                                |                                                                                |                                                                                |

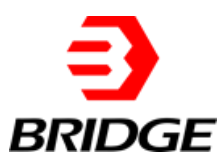

| Table 1 |  |
|---------|--|
|---------|--|

| 25A<br>No | Harmonic         | Set harmonic<br>component | Harmonic Current<br>(Phase A/B/C) |      |      | I <sub>тно</sub><br>(Phase A/B/C) |               |        |  |
|-----------|------------------|---------------------------|-----------------------------------|------|------|-----------------------------------|---------------|--------|--|
| 1         | 2 <sup>nd</sup>  | 30%                       | 7.52                              | 7.49 | 7.50 | 30.12% 30.04%                     |               | 30.03% |  |
| 2         | 3 <sup>rd</sup>  | 30%                       | 7.45                              | 7.43 | 7.43 | 29.81%                            | 29.79%        | 29.77% |  |
| 3         | 5 <sup>th</sup>  | 30%                       | 7.45                              | 7.44 | 7.47 | 29.84%                            | 29.85%        | 29.92% |  |
| 4         | 7 <sup>th</sup>  | 30%                       | 7.49                              | 7.48 | 7.49 | 30.01%                            | 30.00%        | 29.99% |  |
| 5         | 11 <sup>th</sup> | 30%                       | 7.56                              | 7.55 | 7.57 | 30.29%                            | 30.28%        | 30.32% |  |
| 6         | 13 <sup>th</sup> | 30%                       | 7.57                              | 7.57 | 7.56 | 30.35%                            | 30.32%        | 30.26% |  |
| 7         | 17 <sup>th</sup> | 20%                       | 5.01                              | 5.00 | 5.02 | 20.05%                            | 20.03%        | 20.10% |  |
| 8         | 19 <sup>th</sup> | 20%                       | 5.01                              | 5.00 | 5.00 | 20.10%                            | 20.04%        | 20.01% |  |
| 9         | 23 <sup>th</sup> | 20%                       | 5.04                              | 5.03 | 5.04 | 20.17%                            | 20.19%        | 20.17% |  |
| 10        | 25 <sup>th</sup> | 20%                       | 5.06                              | 5.04 | 5.04 | 20.26%                            | 20.23%        | 20.20% |  |
| 11        | 29 <sup>th</sup> | 10%                       | 2.53                              | 2.53 | 2.53 | 10.13%                            | 10.14%        | 10.14% |  |
| 12        | 31 <sup>th</sup> | 10%                       | 2.54                              | 2.53 | 2.53 | 10.19%                            | 10.17%        | 10.15% |  |
| 13        | 35 <sup>th</sup> | 10%                       | 2.54                              | 2.55 | 2.55 | 10.19%                            | 10.19% 10.22% |        |  |
| 14        | 37 <sup>th</sup> | 10%                       | 2.56                              | 2.55 | 2.55 | 10.28%                            | 10.26%        | 10.24% |  |
| 15        | 40 <sup>th</sup> | 10%                       | 2.57                              | 2.55 | 2.55 | 10.30%                            | 10.21%        | 10.21% |  |

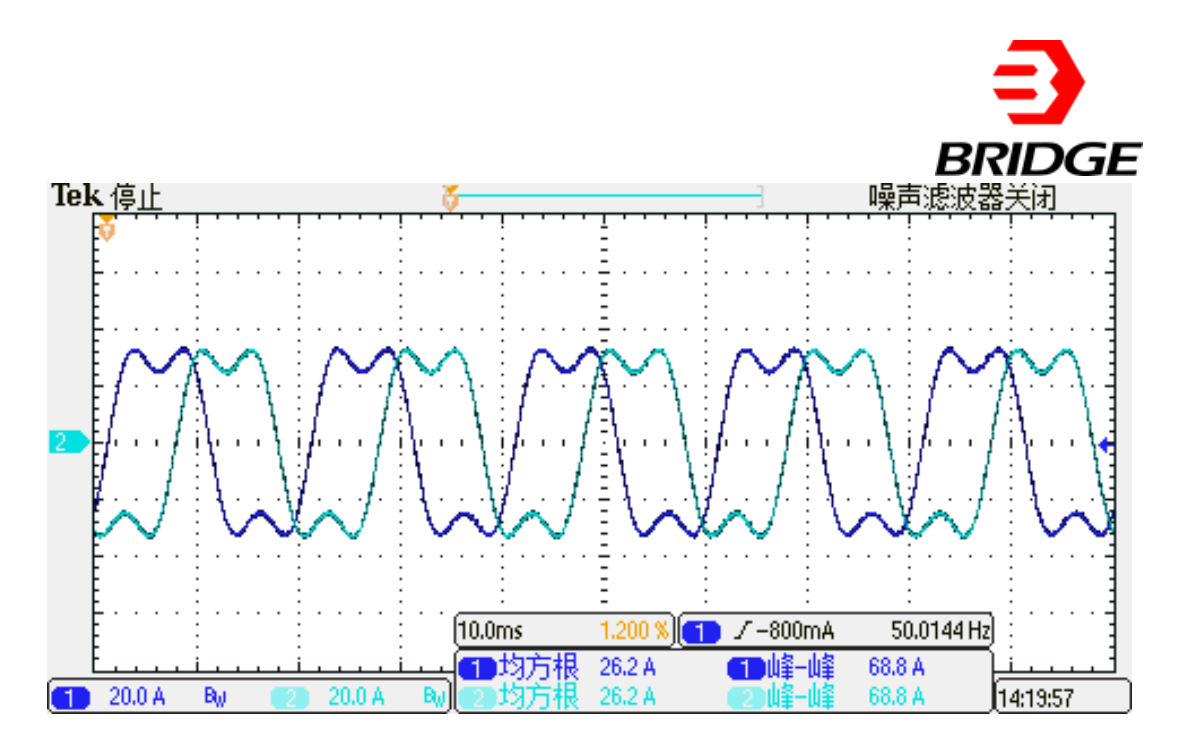

| DEF | AULT AC OL           | JTPUT                | DC OUTPUT Sums            |                      |             |                       | Display      |
|-----|----------------------|----------------------|---------------------------|----------------------|-------------|-----------------------|--------------|
|     |                      |                      | (All Channels)            | (All Ch              | annels)     |                       | Harmonics    |
|     |                      |                      | f <sub>h</sub> 150.164 Hz | f <sub>1</sub> 50.05 | 46 Hz       |                       | Transform    |
|     |                      |                      |                           |                      |             |                       |              |
|     |                      |                      |                           |                      |             |                       | Phase - Ch 🗄 |
|     |                      |                      |                           |                      |             |                       | All          |
|     |                      | /I <sub>fund</sub> 1 |                           | /I <sub>fund</sub> 2 |             | I/I <sub>fund</sub> 3 |              |
| 0   | 0.040                | %                    | 0.135                     | %                    | 0.009       | %                     | Harmonics    |
| 1   | 100.000              | %                    | 100.000                   | %                    | 100.000     | %                     | Odd & Even   |
| 2   | 0.049                | %                    | 0.060                     | %                    | 0.088       | %                     | Values       |
| 3   | 29.810               | %                    | 29.788                    | %                    | 29.774      | %                     | I J          |
| 4   | 0.117                | %                    | 0.018                     | %                    | 0.105       | %                     | Amplitudes   |
| 5   | 0.235                | %                    | 0.319                     | %                    | 0.270       | %                     | Relative     |
| 6   | 0.062                | %                    | 0.027                     | %                    | 0.023       | %                     | $\square$    |
| 7   | 0.135                | %                    | 0.163                     | %                    | 0.185       | %                     |              |
| _   | 0.001                | 07                   | 0.000                     | 0/                   | 0.040       | 07                    |              |
|     | reeze Grp. 1         | Filt                 |                           |                      | Grp. 2 Filt |                       |              |
|     | <b>1</b> 23 1 250.01 | 0 V                  | 2 250.0 V                 | 250.0 V              | 4 4 3.0 V   |                       |              |

3rd harmonic-set content 30%

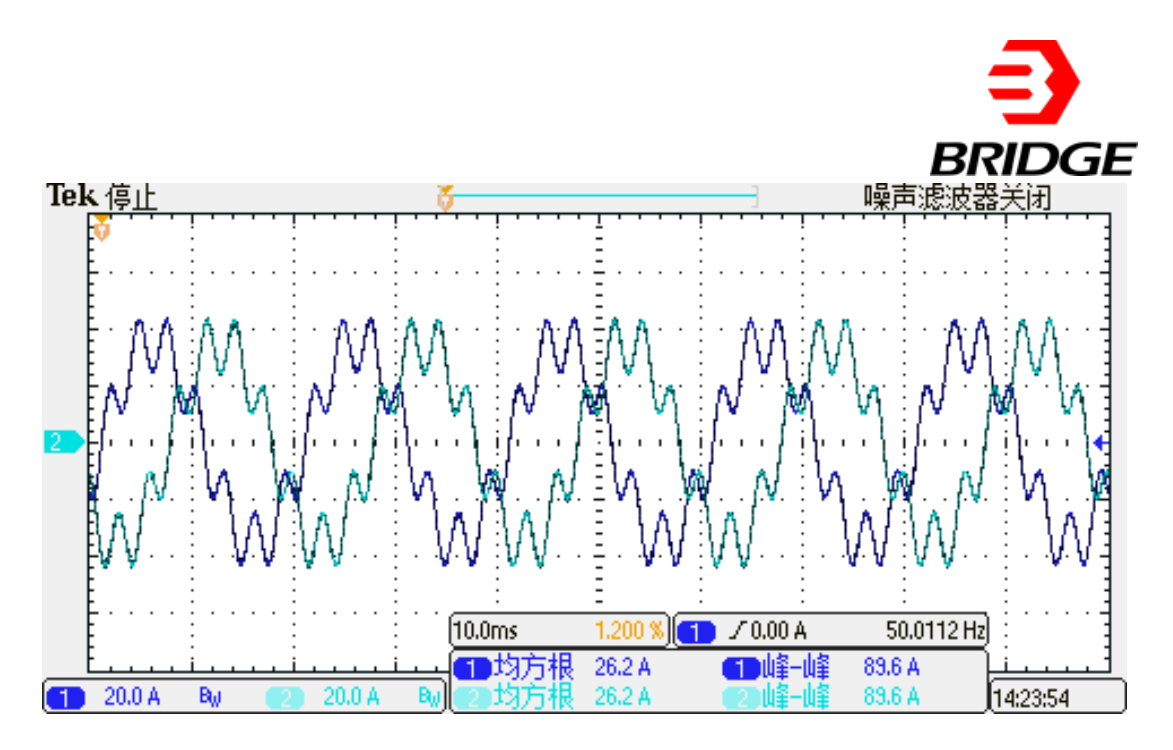

| DEE      |                    |                       | DC OUTPUT Sums            |                       |             |                      | Display    |
|----------|--------------------|-----------------------|---------------------------|-----------------------|-------------|----------------------|------------|
| DEIT     | NO CIT IND C       |                       |                           | (11)                  |             |                      |            |
|          |                    |                       | (All Channels)            | (All C                | Channels)   |                      | Harmonics  |
|          |                    |                       | f <sub>h</sub> 350.151 Hz | f <sub>1</sub> 50.0   | 215 Hz      |                      | Transform  |
|          |                    |                       |                           |                       |             |                      |            |
|          |                    |                       |                           |                       |             |                      | Phase - Ch |
|          |                    |                       |                           |                       |             |                      |            |
|          |                    | I/I <sub>fund</sub> 1 |                           | I/I <sub>fund</sub> 2 |             | /I <sub>fund</sub> 3 | All        |
| 4        | 0.006              | %                     | 0.054                     | ~ %                   | U.U3Z       | %                    | Harmonics  |
| 5        | 0.311              | %                     | 0.293                     | %                     | 0.234       | %                    | Odd & Even |
| 6        | 0.104              | %                     | 0.079                     | %                     | 0.076       | %                    | Values     |
| 7        | 30.010             | %                     | 30.002                    | %                     | 29.995      | %                    |            |
| 8        | 0.122              | %                     | 0.059                     | %                     | 0.089       | %                    |            |
| 9        | 0.073              | %                     | 0.050                     | %                     | 0.057       | %                    | Amplitudes |
| 10       | 0.051              | %                     | 0.038                     | %                     | 0.026       | %                    | Relative   |
| 11       | 0.072              | %                     | 0.027                     | %                     | 0.042       | %                    |            |
| 12       | 0.055              | %                     | 0.025                     | %                     | 0.032       | %                    |            |
|          | reeze Grp.         | 1 Filt                | 01023                     |                       | Grp. 2 Filt |                      |            |
| $\sim =$ | 49.99              | Hz<br>.0 V            | 250.0 V                   | 250.0 V               | <br>, 3.0 V |                      |            |
| 1 42     | × 1₂3 <b>↓</b> 40. | 0 A                   | 40.0 A                    | 40.0 A                | 4 7.5 A     |                      |            |

7th harmonic-set content 30%

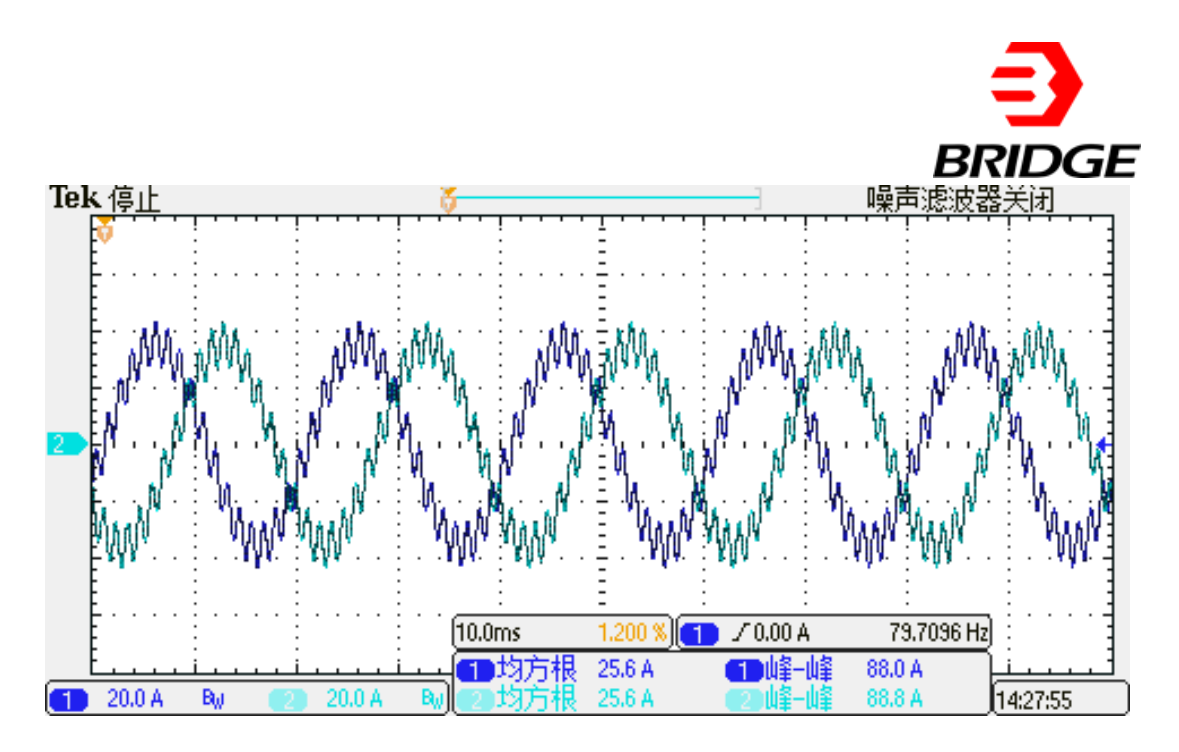

| DEF         | AULT AC OU | TPUT                | DC OUTPUT         | Sums         |                      |                |        |                       |  | Display      |
|-------------|------------|---------------------|-------------------|--------------|----------------------|----------------|--------|-----------------------|--|--------------|
|             |            |                     | (A                | II Channels) |                      | (All Channels) |        |                       |  | Harmonics    |
|             |            |                     | f <sub>h</sub> 84 | 9.244 Hz     | f <sub>1</sub> 4     | 9.9555 H       | Iz     |                       |  | Transform    |
|             |            |                     |                   |              |                      |                |        |                       |  |              |
|             |            |                     |                   |              |                      |                |        |                       |  | Phase - Ch 🗄 |
|             |            |                     |                   |              |                      |                |        |                       |  | AII          |
|             | /ا<br>۱    | I <sub>fund</sub> 1 |                   |              | /I <sub>fund</sub> 2 |                |        | I/I <sub>fund</sub> 3 |  | Harmonics    |
| 10          | 0.079      | /0                  |                   | 0.178        | /0                   |                | 0.140  | /0                    |  |              |
| 14          | 0.148      | %                   |                   | 0.127        | %                    |                | 0.175  | %                     |  | Odd & Even   |
| 15          | 0.214      | %                   |                   | 0.199        | %                    |                | 0.286  | %                     |  | Values 🗉     |
| 16          | 0.468      | %                   |                   | 0.519        | %                    |                | 0.528  | %                     |  |              |
| 17          | 20.059     | %                   |                   | 20.039       | %                    |                | 20.102 | %                     |  | Amerilandez  |
| 18          | 0.497      | %                   |                   | 0.601        | %                    |                | 0.513  | %                     |  | Amplitudes   |
| 19          | 0.367      | %                   |                   | 0.206        | %                    |                | 0.236  | %                     |  | Relative     |
| 20          | 0.158      | %                   |                   | 0.183        | %                    |                | 0.149  | %                     |  |              |
| 21          | 0.184      | %                   |                   | 0.277        | %                    |                | 0.066  | %                     |  |              |
| Grp. 1 Filt |            |                     |                   |              |                      |                |        |                       |  |              |
|             | $1^{250.}$ | 0 V                 | 2                 | 0.0 V 3      | 250.0 V              | 4              | .0 V   |                       |  |              |

17th harmonic-set content 20%

|                                                    |                                                                                                    |                                                                                                    |                                                                                                    | =                                                                                     |
|----------------------------------------------------|----------------------------------------------------------------------------------------------------|----------------------------------------------------------------------------------------------------|----------------------------------------------------------------------------------------------------|---------------------------------------------------------------------------------------|
|                                                    |                                                                                                    |                                                                                                    |                                                                                                    | BRIDGE                                                                                |
| Tek                                                | 停止                                                                                                    | <b>ö</b>                                                                                                    |                                                                                                    | 声滤波器关闭                                                                                |
|                                                    | M. M.                                                                                                    |                                                                                                    |                                                                                                    |                                                                                       |
|                                                    |                                                                                                    | 10.0ms                                                                                                    |                                                                                                    | 252.418 Hz                                                                            |
|                                                    | 2004 Bu 🥏                                                                                                    | <u></u> 均万根 2<br>2004 Bal の均方根 2                                                                                                    | 25.6 A <b>11</b> 山峯一山峯 88.<br>25.6 A <b>11</b> 山峯一山峯 88.                                                                                                    | 0A <u>14/31/00</u>                                                                    |
| - 955                                              |                                                                                                    |                                                                                                    | 0.0 H CALINE ME 1.                                                                                                    |                                                                                       |
| DEH                                                | AULT ACOUIPUT D                                                                                                    |                                                                                                    |                                                                                                    | Display<br>Harmonics                                                                  |
|                                                    |                                                                                                    | (All Channels) (All Channels) (All | All Channels)                                                                                                    | Transform                                                                             |
|                                                    |                                                                                                    | h 1.15045 KHZ 1 50                                                                                                    | .0213 112                                                                                                    | Transionin                                                                            |
|                                                    |                                                                                                    |                                                                                                    |                                                                                                    |                                                                                       |
|                                                    |                                                                                                    |                                                                                                    |                                                                                                    | Phase - Ch                                                                            |
|                                                    |                                                                                                    |                                                                                                    |                                                                                                    | Phase - Ch 🗐<br>All                                                                   |
|                                                    | // <sub>fund</sub> 1                                                                                                    | 1/1 <sub>fund</sub> 2                                                                                                    | ا// <sub>fund</sub> 3                                                                                                    | Phase - Ch 🗎<br>All<br>Harmonics                                                      |
| - 19                                               | /  <sub>fund</sub> 1<br>────────────────────────────────────                                                                                                    | //I <sub>fund</sub> 2<br>∪.∪82 %<br>0.162 %                                                                                                    | //I <sub>fund</sub> 3<br>0.279 %<br>0.191 %                                                                                                    | Phase - Ch III<br>All<br>Harmonics<br>Odd & Even                                      |
| 19<br>20<br>21                                     | ا/ا <sub>fund</sub> 1<br>0.262 %<br>0.167 %<br>%                                                                                                    | //I <sub>fund</sub> 2<br>0.082 %<br>0.162 %<br>0.274 %                                                                                                    | //I <sub>fund</sub> 3<br>0.279 %<br>0.191 %<br>0.1 <u>9</u> 5 %                                                                                                    | Phase - Ch<br>All<br>Harmonics<br>Odd & Even                                          |
| ту<br>20<br>21<br>22                               | I/I <sub>fund</sub> 1<br>0.262 %<br>0.167 %<br>0.300 %<br>0.513 %                                                                                                    | الالسط 2<br>0.082 %<br>0.162 %<br>0.274 %<br>0.427 %                                                                                                    | i/l <sub>fund</sub> 3<br>0.279 %<br>0.191 %<br>0.195 %<br>0.493 %                                                                                                    | Phase - Ch III<br>All<br>Harmonics<br>Odd & Even<br>Values                            |
| 19<br>20<br>21<br>22<br>23                         | I/I <sub>fund</sub> 1<br>0.262 %<br>0.167 %<br>0.300 %<br>0.513 %<br>20.178 %                                                                                                    | l/l <sub>fund</sub> 2<br>0.082 %<br>0.162 %<br>0.274 %<br>0.427 %<br>20.192 %                                                                                                    | //I <sub>fund</sub> 3<br>0.279 %<br>0.191 %<br>0.195 %<br>0.493 %<br>20.172 %                                                                                                    | Phase - Ch<br>All<br>Harmonics<br>Odd & Even<br>Values                                |
| 19<br>20<br>21<br>22<br>23<br>24                   | I/I <sub>fund</sub> 1<br>0.262 %<br>0.167 %<br>0.300 %<br>0.513 %<br>20.178 %<br>0.511 %                                                                                                    | I/Ifund 2         0.082 %         0.162 %         0.274 %         0.427 %         20.192 %         0.422 %                                                                                                    | I/Ifund 3         0.279 %         0.191 %         0.195 %         0.493 %         20.172 %         0.442 %                                                                                                    | Phase - Ch<br>All<br>Harmonics<br>Odd & Even<br>Values<br>I<br>Amplitudes             |
| 19<br>20<br>21<br>22<br>23<br>24<br>25             | I/Ifund 1         0.262 %         0.167 %         0.300 %         0.513 %         20.178 %         0.511 %         0.142 %                                                                                                    | IVIfund 2         0.082 %         0.162 %         0.274 %         0.427 %         20.192 %         0.422 %         0.289 %                                                                                                    | I//Ifund 3         0.279       %         0.191       %         0.195       %         0.493       %         20.172       %         0.442       %         0.304       %                                             | Phase - Ch<br>All<br>Harmonics<br>Odd & Even<br>Values                                |
| 19<br>20<br>21<br>22<br>23<br>24<br>25<br>26       | I/Itund 1         0.262       %         0.167       %         0.300       %         0.513       %         20.178       %         0.511       %         0.142       %         0.171       %                                                                         | I/Ifund 2         0.082 %         0.162 %         0.274 %         0.427 %         20.192 %         0.422 %         0.289 %         0.196 %                                                                                                    | I//Itund 3         0.279       %         0.191       %         0.195       %         0.493       %         20.172       %         0.304       %         0.156       %                                             | Phase - Ch<br>All<br>Harmonics<br>Odd & Even<br>Values<br>I<br>Amplitudes<br>Relative |
| 19<br>20<br>21<br>22<br>23<br>24<br>25<br>26<br>27 | I/Itund 1         0.262 %         0.167 %         0.300 %         0.513 %         20.178 %         0.511 %         0.142 %         0.171 %         0.225 %                                                                                                    | Image: 1000 minipage       Image: 1000 minipage         0.0082 %       0.0082 %         0.162 %       0.274 %         0.427 %       0.427 %         20.192 %       0.422 %         0.289 %       0.196 %         0.192 %       0.092 %                                                                                                    | I/Ifund 3         0.279       %         0.191       %         0.195       %         0.493       %         20.172       %         0.442       %         0.304       %         0.156       %         0.282       %  | Phase - Ch<br>All<br>Harmonics<br>Odd & Even<br>Values<br>I<br>Amplitudes<br>Relative |
| 19<br>20<br>21<br>22<br>23<br>24<br>25<br>26<br>27 | I/ltund 1         0.262       %         0.167       %         0.300       %         0.513       %         20.178       %         0.511       %         0.142       %         0.171       %         0.225       %         Grp. 1Filt       50.00         Hz       % | Image: 1000 state       1000 state       1000 state         0.162       %       1000 state       1000 state         0.274       %       1000 state       1000 state       1000 state         0.427       %       1000 state       1000 state       10000 state       1000 state       10000 state                                                                                                    | I// Fund 3         0.279       %         0.191       %         0.195       %         0.493       %         20.172       %         0.304       %         0.304       %         0.156       %         0.282       % | Phase - Ch<br>All<br>Harmonics<br>Odd & Even<br>Values<br>I<br>Amplitudes<br>Relative |

23th harmonic-set content 20%

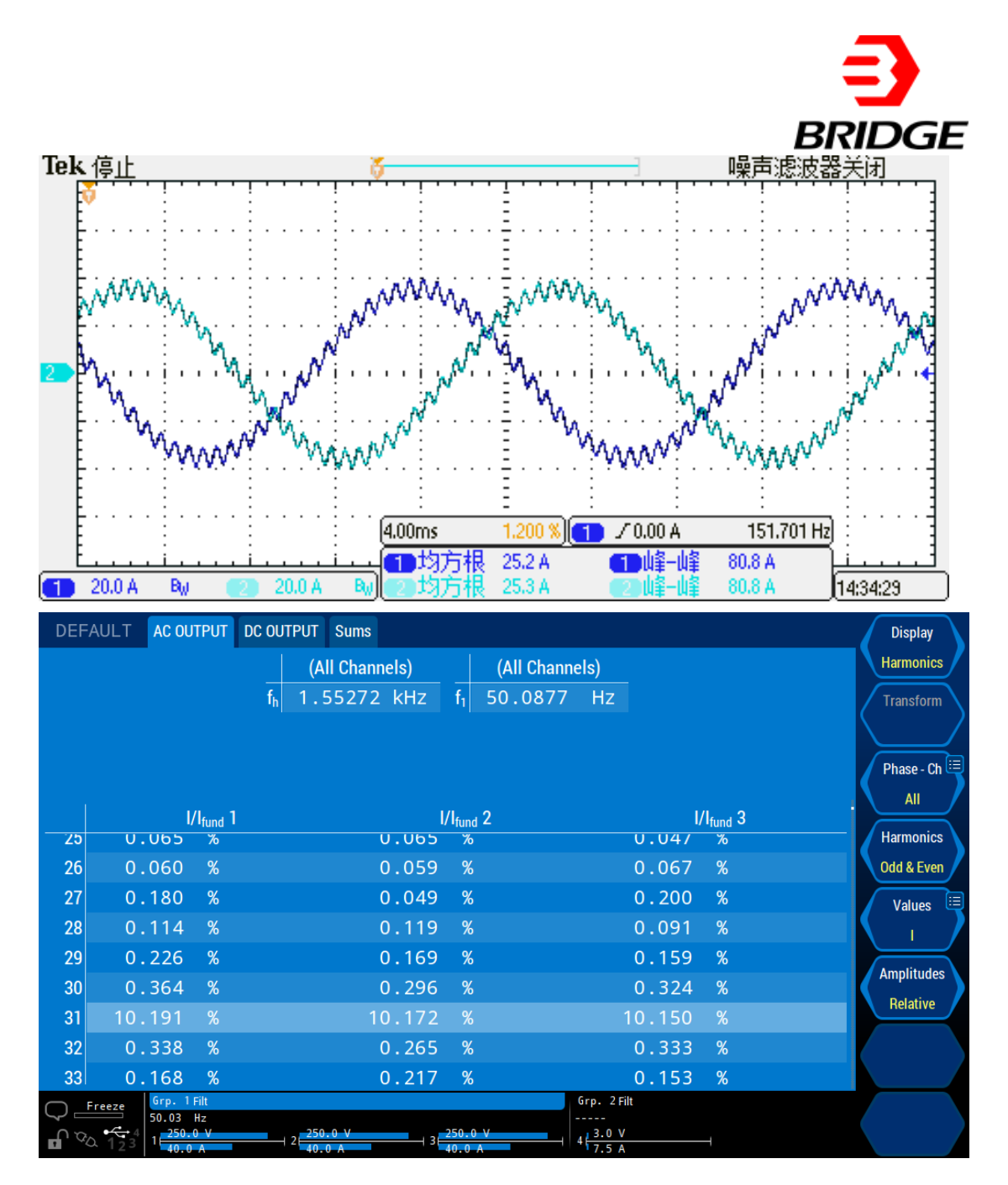

31th harmonic-set content 10%

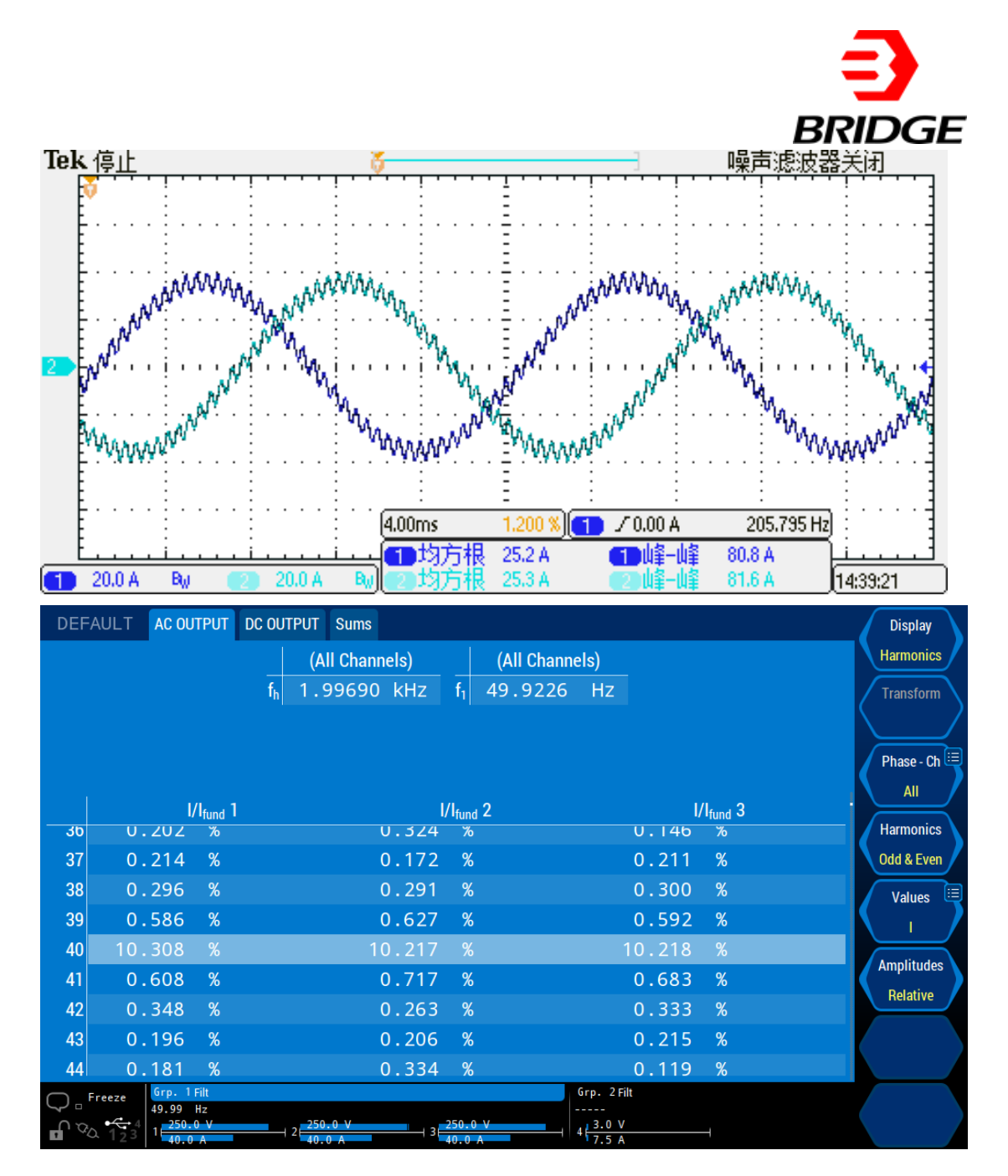

40th harmonic-set content 10%

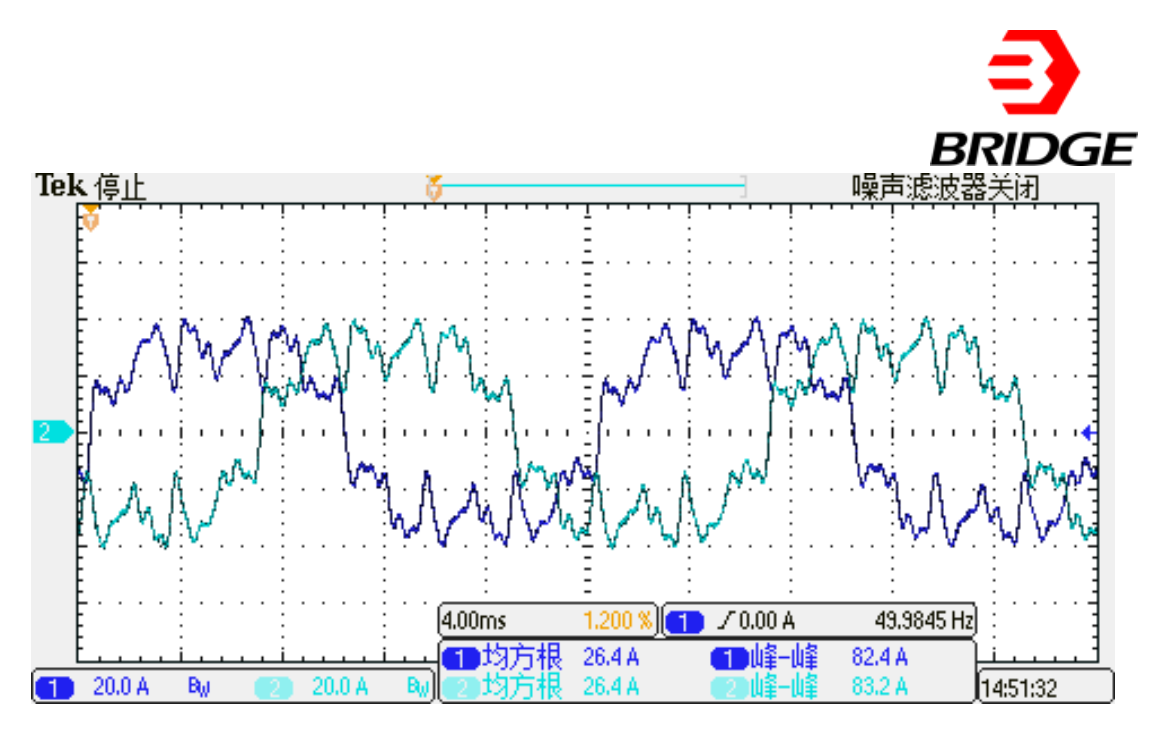

Multi-harmonic superposition (3rd harmonic-set content 20% + 11th harmonic-set content 20% + 17th harmonic-set content 10% + 23th harmonic-set content 10% + 35th harmonic-set content 5% + 40th harmonic-set content 5%)

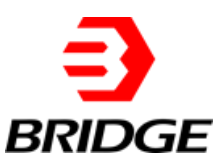

## 2 CP Mode

Set the power supply to work in CP mode, the rated total capacity of generating harmonic current is 30KW, set the crest factor CF value to 1.414 ~ 3, read and record the oscilloscope waveform.

### Steps:

1. Set the CP output mode (Figure 3-(2))  $\rightarrow$  set the output rated power value to 30KW (Figure 3-(1))  $\rightarrow$  select CF Settings  $\rightarrow$  check Select (Figure 3-(3))  $\rightarrow$  and click

L1\_CF 0.000

to set the crest factor.

2. Turn on the power  $\rightarrow$  click APPLY  $\rightarrow$  click POWER ON (start)  $\rightarrow$  click OUTPUT ON (start)  $\rightarrow$  click OUTPUT SWITCH (start).

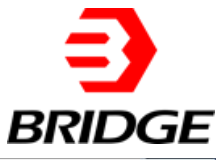

| Bri<br>File | ESA<br>Hardwar               | e Limits                         | Sequence M                           | easurement                  | s Wave                          | Fault                       |                            |                                              |                                  |   |             | X                  |
|-------------|------------------------------|----------------------------------|--------------------------------------|-----------------------------|---------------------------------|-----------------------------|----------------------------|----------------------------------------------|----------------------------------|---|-------------|--------------------|
|             |                              |                                  |                                      |                             | Sequenc                         | e                           |                            |                                              |                                  |   | Conne       | cted               |
|             | A1[A]<br>).00                | IA2[A]<br>0.00                   | IA3[A]<br>0.00                       | UA1[\<br>0.0                | /] UA:<br>0.0                   | 2[V]                        | UA3[V]<br><mark>0.0</mark> | P[kW]                                        | Q[kvar]                          |   | F           | ault <b>E</b>      |
|             | 1 L1                         |                                  | L                                    | 2                           | -                               | L3                          | Cor                        | nditional                                    | NO.1                             | 1 | 2           | tput <b>man</b>    |
| 1           | P[kW]<br>Angle[deg]<br>f[Hz] | 10.00<br>0.0<br>50.00            | P[kW]     Angle[deg]     Dwell T[ms] | 10.00 ÷<br>0.0 ÷<br>100.0 ÷ | P[kW]<br>Angle[deg<br>Ramp T[me | 10.00<br>a) 0.0<br>s] 100.0 | Unse     0.0               | lect v<br>On/Off v                           | Keyboard<br>Select 🗸             |   |             | O SEQ<br>ATI<br>AC |
|             | L1<br>P[kW]<br>Angle[deg]    | 220.00<br>0.0                    | P[kW]                                | 2<br>220.00 🔹<br>0.0        | P[kW]                           | L3<br>220.00                | Cor<br>Unse                | nditional<br>lect 🗸                          | NO.2<br>Keyboard                 |   | 000<br>© CP |                    |
|             | f[Hz]                        | 50.00                            | Dwell T[ms]                          | 100.0                       | Ramp T[m                        | s] 100.0                    | •                          | On/Off ⊡                                     | Select 🗌                         |   |             | Apply              |
|             | L1                           | N.                               | L                                    | 2                           | -                               | L3                          | Cor                        | nditional                                    | NO.3                             |   | -           |                    |
|             | P[kW]<br>Angle[deg]          | 220.00<br>0.0                    | P[kW] Angle[deg]                     | 220.00 ÷                    | P[kW]<br>Angle[deg              | 220.00<br>g] 0.0            | Unse     0.0               | lect 🗸                                       | Keyboard                         |   | Po          | wer On             |
|             | f[Hz]                        | 50.00                            | Dwell T[ms]                          | 100.0 🔹                     | Ramp T[m                        | s] 100.0                    | •                          | On/Off ⊡                                     | Select                           | ~ | Ou          | tput On            |
|             | L1_CF<br>L2_CF<br>L3_CF      | 0.000<br>0.000<br>0.000<br>0.000 | Select                               |                             |                                 |                             | Ide (<br>Ide (<br>Ide (    | Offset_L1[A]<br>Offset_L2[A]<br>Offset_L3[A] | 0.00 (m)<br>0.00 (m)<br>0.00 (m) |   | Outŗ        | out Switch         |

Figure 3

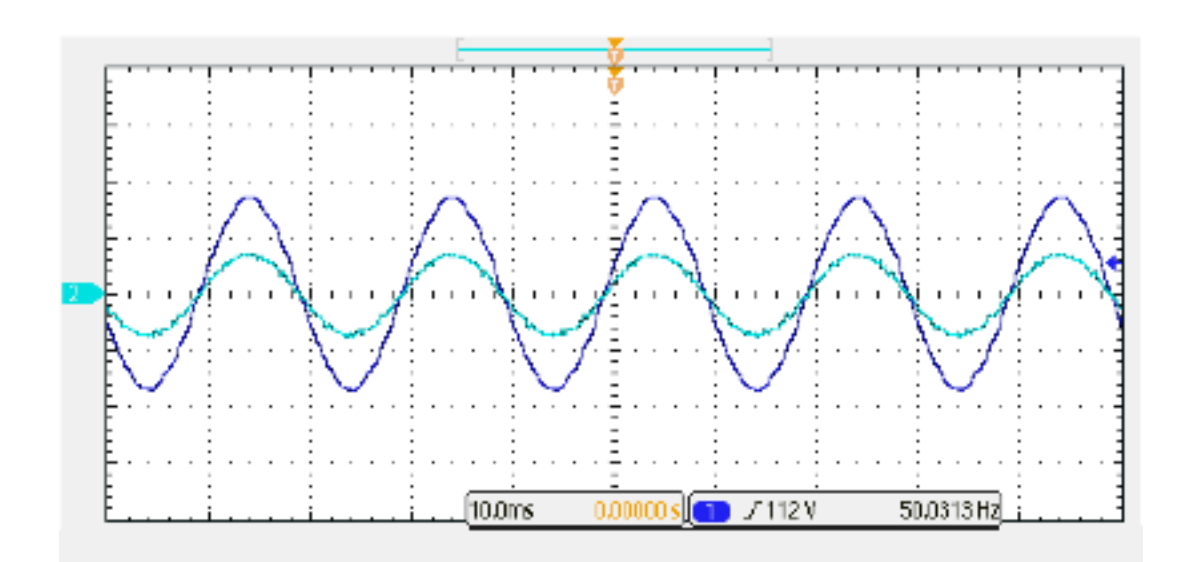

CF=1.414

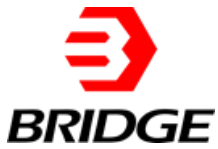

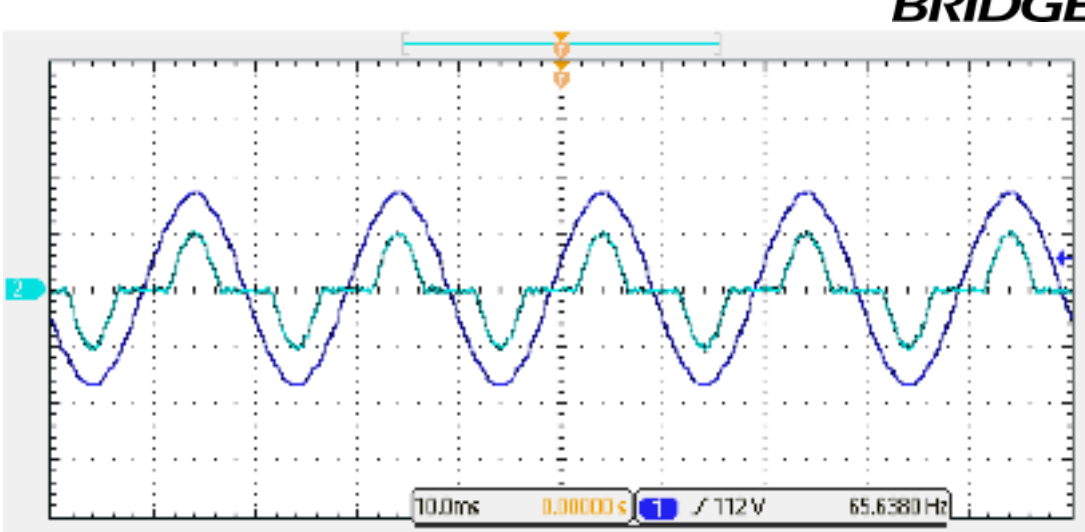

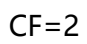

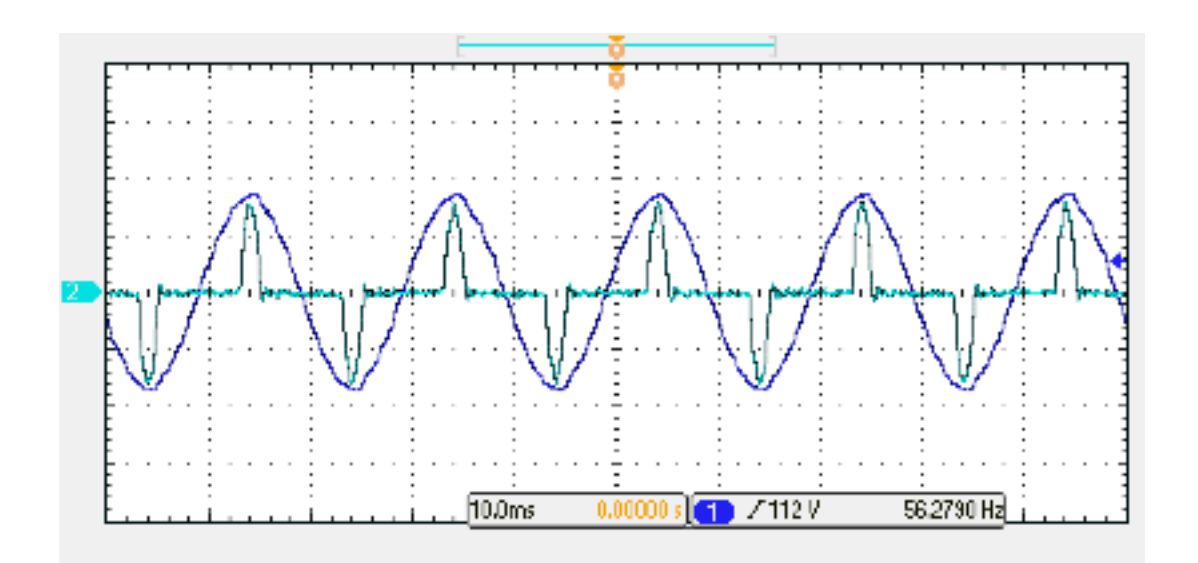

CF=3